## So installierst du die Tastatur am iPad

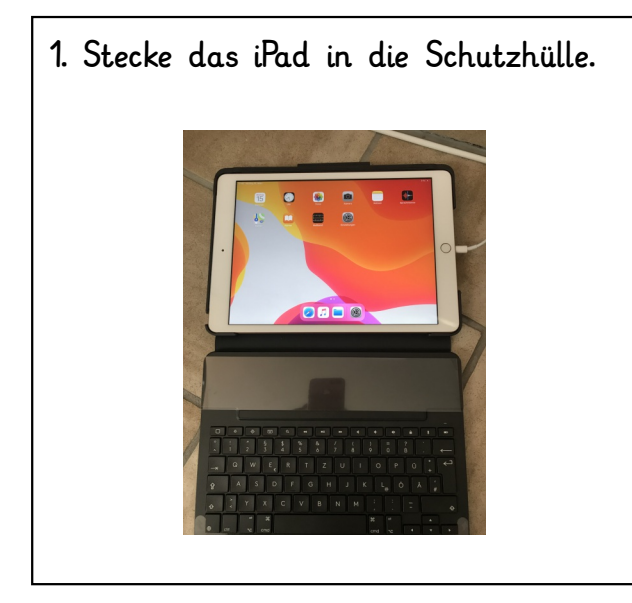

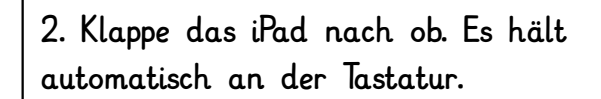

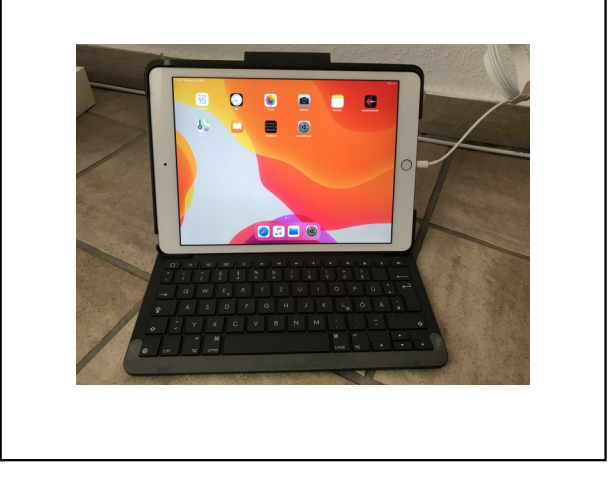

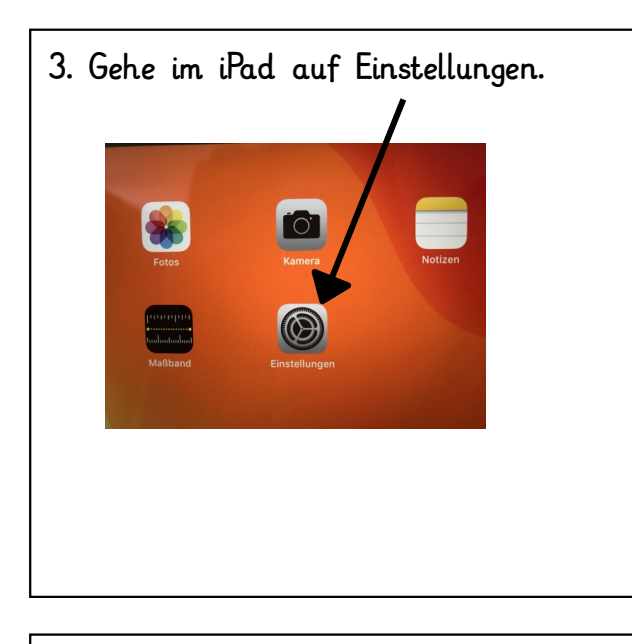

5. Drücke die Bluetooth Taste auf der Tastatur für ein paar Sekunden.

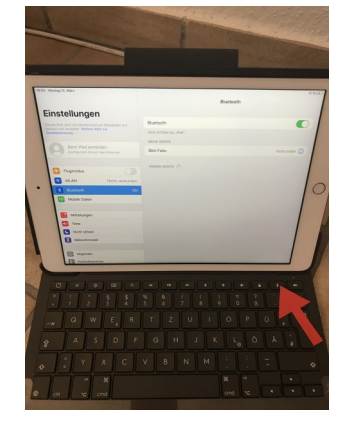

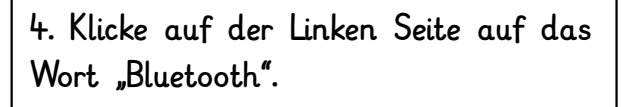

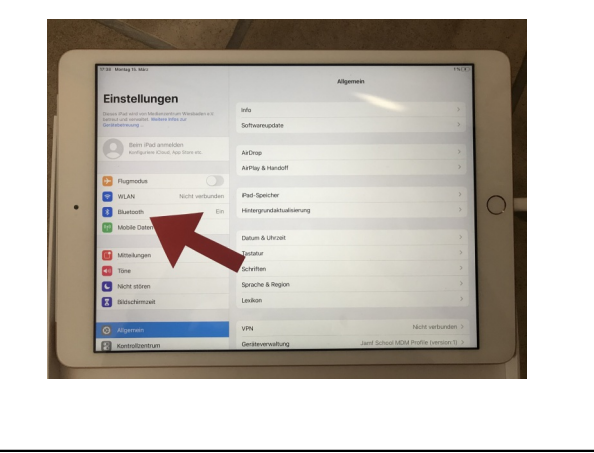

6. Es erscheint die Verbindung mit der Tastatur "Slim Folio". Wähle sie an.

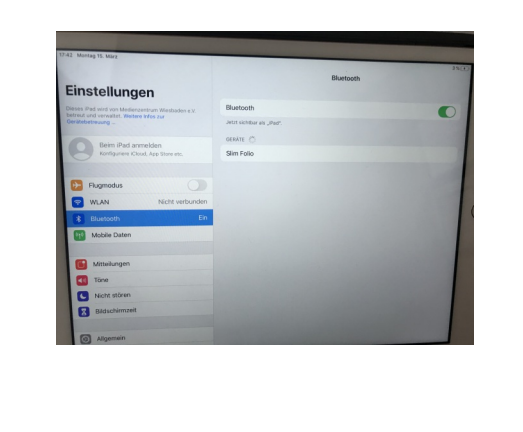

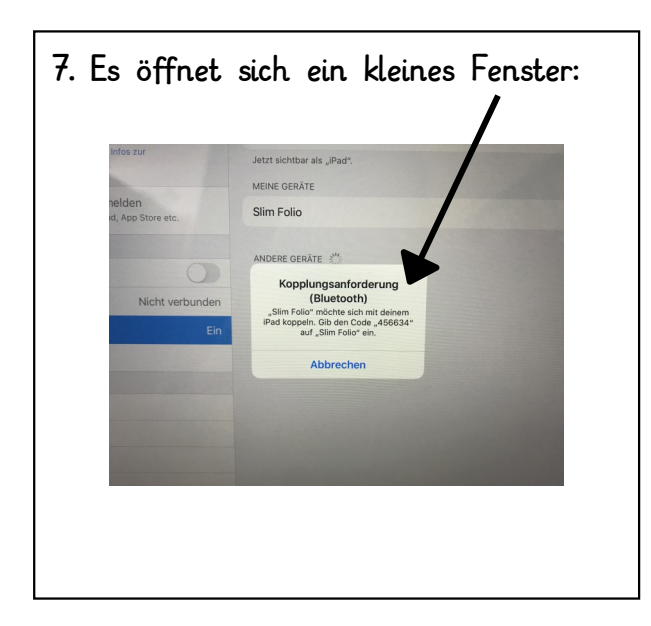

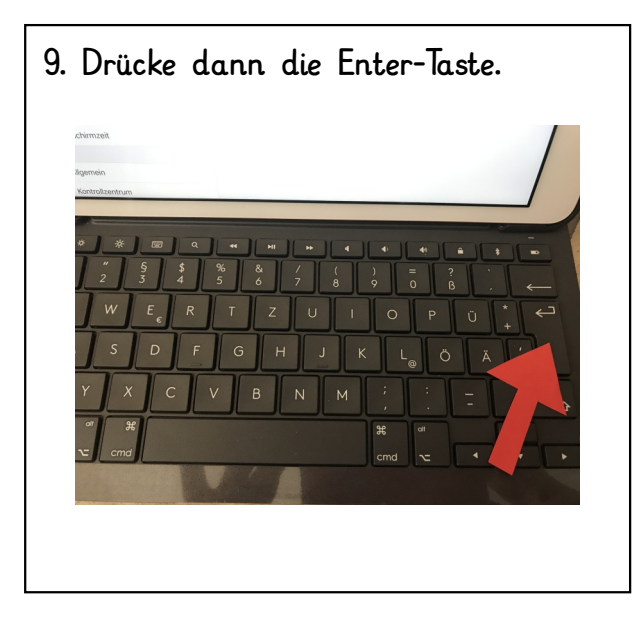

8. Gib den angegebenen Code mit der Tastatur ein.

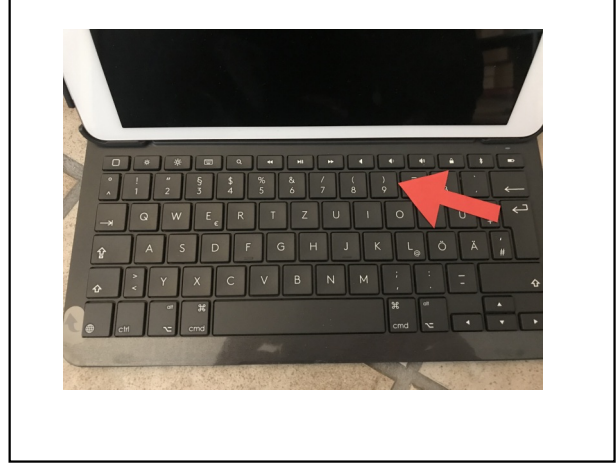

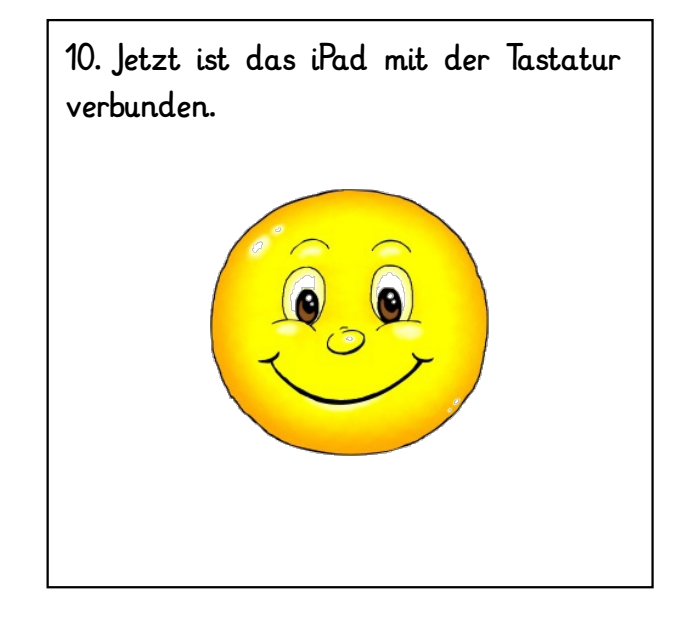